## Xerox WorkCentre – Export Address Book Instructions

See page 2 for instructions. If you have folders included in the address book, see the steps below:

- 1. Once the **address book** has been **exported** as a **.csv** file
- 2. **Open** it in **Excel** and go the **V column** (ScanLoginPassword) and type the valid password for each folder
- 3. Save the file
- 4. **Import** to new device.

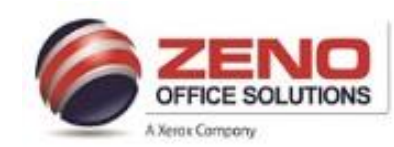

## XEROX Address Book Management

| Centreware XER        |           | OX WorkCentre 7845                                                                   |            |                        |                                                                                                    |  |
|-----------------------|-----------|--------------------------------------------------------------------------------------|------------|------------------------|----------------------------------------------------------------------------------------------------|--|
| Status Jobs Print Sca | in Addres | ss Book                                                                              | Properties | Support                |                                                                                                    |  |
| Add 1 🔀 De            | lete 2    | 🖌 Edit                                                                               | 3          | 7 Mana<br>Secu<br>Impo | it Using Email                                                                                                    |  |
| Address Book          |           | All Favorites                                                                        |            | Expo                   | Export                                                                                                    |  |
| All Contacts          | 10        | Allen Everett                                                                        |            | Down                   | Download Sample                                                                                                    |  |
| 🗙 All Favorites 4     | 10        | Deb Merci                                                                            | uno        | 文                      |                                                                                                    |  |
| Email                 |           | Dr. Ellen   8   Frin Hamilton-Mullin   8   Food Service                              |            | *                      | ★ Allen Everett<br>★ Allen Everett                                                                                                    |  |
| Contacts              | 8         |                                                                                      |            | *                      |                                                                                                    |  |
| Favorites             | 8         |                                                                                      |            | *                      |                                                                                                    |  |
| ¢                     |           | Helo Desk                                                                            |            | *                      | *                                                                                                    |  |
| Contacts              | 2         | 2 Kristine Kirstein<br>2 Sarah Stephens<br>3 Sherri Hakemian<br>3 Sylvia Powell<br>4 |            |                        | <pre> Email aeveret3@jhmi.edu ★ ★</pre> |  |
| Favorites             | 2         |                                                                                      |            | *                      |                                                                                                    |  |
| Groups                | 0         |                                                                                      |            | *                      |                                                                                                    |  |
| Scan To Destination   |           |                                                                                      |            | *                      |                                                                                                    |  |
| Contacts              | 0         |                                                                                      |            | *                      |                                                                                                    |  |
| + Favorites           | 0         |                                                                                      |            |                        |                                                                                                    |  |

- 1. Open Internet Explorer > in Address Field Type the ARMT or IP Address > press Enter. Now in Embedded Web Services.
- 2. Click Address Book Tab.
- 3. To Login > in User ID field: type admin > in Password field: type 1111 > Click Login.
- 4. To Add a New Contact > click Add (1), > type the Contact Name in the \*Display field ONLY.
- 5. For Email: Go down to Email field & type the email address > (click the Add E-mail Favorite Star button.
- 6. For FAX: Go down to Fax field and enter the Fax number > (click the Add Fax Favorite Star button Favorite Star button Favorite Screen).
- 7. To Delete (2) a Contact > Highlight the Contact > click Delete button.
- 8. To Edit (3) a Contact > Highlight the Contact > click Edit and make changes > Scroll to the bottom > press Save button.
- 9. Scroll down and select Save and Add Another.
- 10. Follow these steps to make any other changes or additions.
- 11. Now Click All Favorites (4) > to Move Up / Down (5) a particular contact or Alphabetize (6) the entire List.
- 12. To Export the Address Book: > click Management (7) > click Export > follow the prompts > select a location to save file to > OK
- 13. To Import the Address Book: > click Management (7) > click Import From File > follow the prompts > Browse & select location where file save to > Insure to check Replace existing Device Address Book with the new contacts. > click OK.
- 14. Close the Internet Explorer.